# REPUBLIK INDONESIA KEMENTERIAN HUKUM DAN HAK ASASI MANUSIA

# SURAT PENCATATAN CIPTAAN

Dalam rangka pelindungan ciptaan di bidang ilmu pengetahuan, seni dan sastra berdasarkan Undang-Undang Nomor 28 Tahun 2014 tentang Hak Cipta, dengan ini menerangkan:

Nomor dan tanggal permohonan

EC00202152747, 6 Oktober 2021

#### Pencipta

Nama

5

Alamat

Kewarganegaraan

Pemegang Hak Cipta

Nama

Alamat

Kewarganegaraan

Jenis Ciptaan

Judul Ciptaan

Tanggal dan tempat diumumkan untuk pertama kali di wilayah Indonesia atau di luar wilayah Indonesia

Jangka waktu pelindungan

Nomor pencatatan

BARAT, 17566 Indonesia

Ajeng Rahayu, Melinda dkk

#### Ajeng Rahayu, Melinda dkk

Pisangan Kebon Singkong RT 003/001, Bekasi, JAWA BARAT, 17566 Indonesia

Pisangan Kebon Singkong RT 003/001 Bekasi Jawa Barat, Bekasi, JAWA

Program Komputer

•

Aplikasi Penjualan Barang Dan Jasa Secara Tunai

6 Oktober 2021, di Juli 2021

Berlaku selama 50 (lima puluh) tahun sejak Ciptaan tersebut pertama kali dilakukan Pengumuman.

adalah benar berdasarkan keterangan yang diberikan oleh Pemohon. Surat Pencatatan Hak Cipta atau produk Hak terkait ini sesuai dengan Pasal 72 Undang-Undang Nomor 28 Tahun 2014 tentang Hak Cipta.

000280117

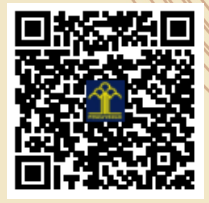

a.n. MENTERI HUKUM DAN HAK ASASI MANUSIA DIREKTUR JENDERAL KEKAYAAN INTELEKTUAL

Dr. Freddy Harris, S.H., LL.M., ACCS. NIP. 196611181994031001

Disclaimer:

Dalam hal pemohon memberikan keterangan tidak sesuai dengan surat pernyataan, menteri berwenang untuk mencabut surat pencatatan permohonan.

I (I

#### LAMPIRAN PENCIPTA

| No | Nama                    | Alamat                                                                                                    |
|----|-------------------------|----------------------------------------------------------------------------------------------------|
| 1  | Ajeng Rahayu            | Pisangan Kebon Singkong RT 003/001 Bekasi Jawa Barat                                                         |
| 2  | Melinda                 | Jl. Pantai Laut Muaragembong RT.001/ RW.005                                                                  |
| 3  | Khoirun Nisa, M.Kom     | Perumahan Pondok Ungu Permai Blok G.14 No.5 RT.007/011 Kaliabang Tengah Bekasi Utara                         |
| 4  | Rizki Aulianita, M.Kom  | Cluster Green Living 2 No.2 Jl. Bawang Raya Kamp. Cibitung Sebrang RT.001/008 Kel. Cimuning Kec. Mustikajaya |
| 5  | Elly Indrayuni, M.Kom   | Indah Kirana Residence Blok D10 Rt. 005/Rw.01 Kel Sukahati, Kec. Cibinong                                    |
| 6  | Fajar Agustini, M.Kom   | Wahana Babelan Blok F 3 No 8 Kab. Bekasi                                                                     |
| 7  | Dwi Andini Putri, M.Kom | Gang Enggal Damang Jl. Cemara No.9, RT03/10 Kec. Caringin Kab. Bogor                                         |
| 8  | Anna Mukhayaroh, M.Kom  | Harapan Jaya II Blok F No. 98 RT 010 RW 019, Bekasi Utara                                                    |

### LAMPIRAN PEMEGANG

| No | Nama                    | Alamat                                                                                                    |
|----|-------------------------|----------------------------------------------------------------------------------------------------|
| 1  | Ajeng Rahayu            | Pisangan Kebon Singkong RT 003/001                                                                           |
| 2  | Melinda                 | Jl. Pantai Laut Muaragembong RT.001/ RW.005                                                                  |
| 3  | Khoirun Nisa, M.Kom     | : Perumahan Pondok Ungu Permai Blok G.14 No.5 RT.007/011 Kaliabang Tengah                                    |
| 4  | Rizki Aulianita, M.Kom  | Cluster Green Living 2 No.2 Jl. Bawang Raya Kamp. Cibitung Sebrang RT.001/008 Kel. Cimuning Kec. Mustikajaya |
| 5  | Elly Indrayuni, M.Kom   | Indah Kirana Residence Blok D10 Rt. 005/Rw.01 Kel Sukahati, Kec. Cibinong                                    |
| 6  | Fajar Agustini, M.Kom   | Wahana Babelan Blok F 3 No 8                                                                                 |
| 7  | Dwi Andini Putri, M.Kom | Gang Enggal Damang Jl. Cemara No.9, RT03/10 Kec. Caringin                                                    |
| 8  | Anna Mukhayaroh, M.Kom  | Harapan Jaya II Blok F No. 98 RT 010 RW 019, Bekasi Utara                                                    |

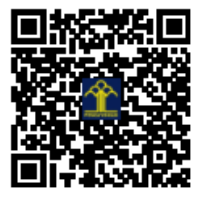

#### APLIKASI PENJUALAN BARANG DAN JASA SECARA TUNAI

Ini adalah program penjualan yang dapat digunakan oleh Perusahaan untuk membantu proses penjualan produk. Program ini dirancang untuk diakses secara Intranet atau Internal Perusahaan. Adapun halaman yang dapat di akses adalah sebagai berikut : Halaman yang dapat di akses oleh bagian admin adalah beranda dan master admin untuk dapat menambah, mengedit, mengupdate dan menghapus data barang, data customer, penawaran harga, pesanan penjualan, invoice, mendata pesanan penjualan (PO), membuat *Invoice* penjualan serta laporan penjualan.

Ruang lingkup meliputi proses berjalan perusahaan dimulai dari proses penawaran harga (*quotation*), proses pemesanan, proses pengiriman dan pembayaran, serta proses laporan penjualan. Setelah itu usulan yang dibuat seperti *login*, menu master, menu transaksi, menu laporan

dan *logout*. Perancangan sistem informasi penjualan ini merupakan solusi yang tepat untuk memecahkan permasalahan yang ada pada perusahaan yang masih menerapkan pengolahan data manual.

Sistem informasi penjualan merupakan sebuah sistem yang berguna untuk mengelola data-data penjualan dengan mudah, praktis dan efisien dalam menggunakannya. Mempermudah proses penjualan. Berikut adalah user interface sistem penjualan yang sudah dibuat oleh kami:

A. Halaman Login Admin

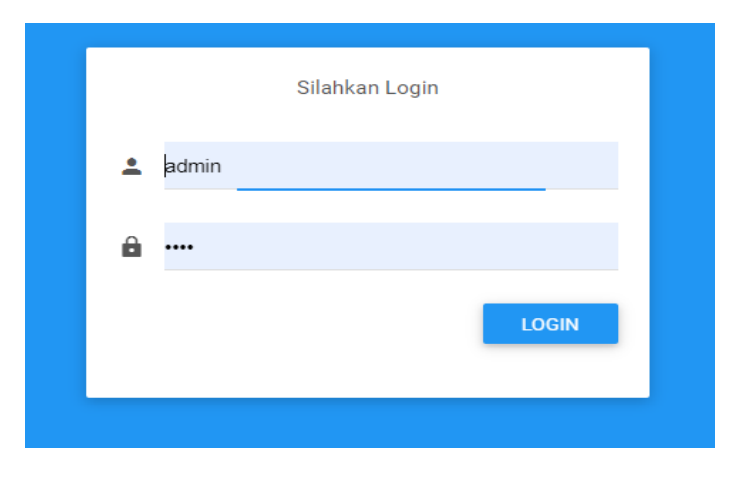

1. Admin diharuskan untuk melakukan login terlebih dahulu. Masukan User name dan Password Admin kemudian pilih tombol "Login".

| <ul> <li>▲ admin</li> <li>▲ ••••</li> </ul> | jin   |         |
|---------------------------------------------|-------|---------|
| â                                           |       | 💄 admin |
|                                             |       | ₽       |
| LOGIN                                       | LOGIN |         |

2. Jika salah memasukan Username dan Password maka akan menampilkan pesan "Gagal Login Username dan Password Salah"lalu klik "Oke"

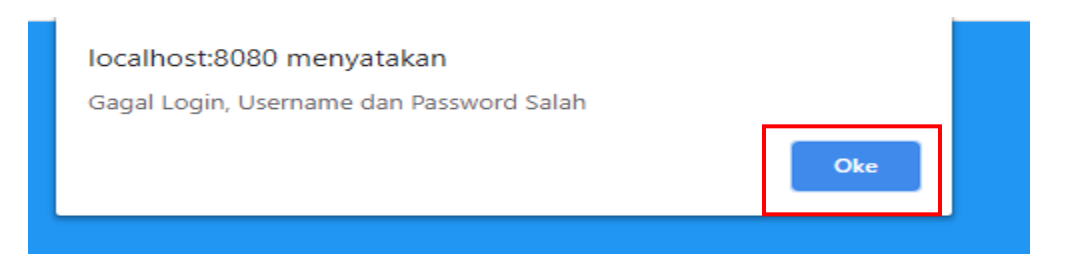

3. Admin memasukan Usernamedan Password dengan benar maka akan langsung otomatis menampilkan menu utama admin

| Admin (Admin)<br>MAIN NAVIGATION               | Data Barang     Data Outcomer       9     Data Outcomer       1                                                                                                    |
|------------------------------------------------|----------------------------------------------------------------------------------------------------|
| Home Menu Master                               | Other Permeasinant Illurary         Other Permutation Illurary         Other Permutation Illurary <t< td=""></t<> |
| Data Barang     Data Customer     += Data User | SELAMAT DATANG                                                                                                    |
| E Transaksi + E Laporan +                      | Website ini dapat mempermudah admin untuk mengelola data master barang,<br>data customer, data penawaran barang, pemesanan barang, penjualan, laporan<br>penjualan, laporan barang, laporan pemesanan barang dan data pengguna,<br>seperti melihat data, manambah, merubah, dan mengahapus data.                                                                                                    |
| © 2020 Ajeng & Metinda.<br>Version: 1.0.0      |                                                                                                    |

4. Jika admin ingin melihat data barang maka klik data barang lalu akan muncul tampilan data barang:

| A BARANG           | ;           |                                          |          |         |         |           |  |  |
|--------------------|-------------|------------------------------------------|----------|---------|---------|-----------|--|--|
| Tambah Data Barang |             |                                          |          |         |         |           |  |  |
| Search;            |             |                                          |          |         |         |           |  |  |
| No. ↓≞             | Kode Barang | Nama Barang                              | Satuan 👘 | Stok ⊔↑ | Harga 🌐 | Action 11 |  |  |
| 1                  | KB001       | Hairnet Non Woven Clip Clap              | Pack     | 50      | 50000   | /         |  |  |
| 2                  | KB002       | Sarung Tangan Comet CG-805 White Size M  | Pasang   | 10      | 10000   | 1         |  |  |
| 3                  | KB003       | Sarung Tangan Nittrile                   | Pasang   | 70      | 20000   | 1         |  |  |
| 4                  | KB004       | earplug                                  | Pasang   | 5       | 10000   | 1         |  |  |
| 5                  | KB005       | Sarung Tangan Comet CG-805 Black Size L  | Pasang   | 10      | 20000   | 1         |  |  |
| 6                  | KB006       | Sarung Tangan Comet CG-805 White Size XL | Pasang   | 10      | 20000   | /         |  |  |
| 7                  | KB007       | Sepatu KING 800                          | Pasang   | 10      | 250000  | /         |  |  |

5. Jika admin ingin menambah data barang maka klik "Tambah Data Barang" maka akan tampil form Input data barang.

| TAMBAH DATA BARANG   |  |
|----------------------|--|
| TAMBAH DATA BARANG   |  |
| Kode Barang<br>KB008 |  |
| Nama Barang          |  |
| Satuan               |  |
| Stok                 |  |
| Harga                |  |
| SIMPAN BATAL         |  |

6. Jika admin ingin menghapus data barang maka klik icon hapus data barang

| A BARANG           | ;           |                                          |           |         |         |        |  |  |  |
|--------------------|-------------|------------------------------------------|-----------|---------|---------|--------|--|--|--|
| Tambah Deta Berang |             |                                          |           |         |         |        |  |  |  |
| Search:            |             |                                          |           |         |         |        |  |  |  |
| No. ↓1             | Kode Barang | Nama Barang                              | Satuan ⊥† | Stok ⊔î | Harga 🌐 | Action |  |  |  |
| 1                  | KB001       | Hairnet Non Woven Clip Clap              | Pack      | 50      | 50000   |        |  |  |  |
| 2                  | KB002       | Sarung Tangan Comet CG-805 White Size M  | Pasang    | 10      | 10000   | / 1    |  |  |  |
| 3                  | KB003       | Sarung Tangan Nittrile                   | Pasang    | 70      | 20000   | / 1    |  |  |  |
| 4                  | KB004       | earplug                                  | Pasang    | 5       | 10000   | /      |  |  |  |
| 5                  | KB005       | Sarung Tangan Comet CG-805 Black Size L  | Pasang    | 10      | 20000   | /      |  |  |  |
| 6                  | KB006       | Sarung Tangan Comet CG-805 White Size XL | Pasang    | 10      | 20000   | /      |  |  |  |
| 7                  | KB007       | Sepatu KING 800                          | Pasang    | 10      | 250000  | /      |  |  |  |

7. Jika admin ingin mengedit data barang maka klik icon edit data barang

| Tambah Da | ambah Data Barang |                                          |           |         |         |        |  |  |  |  |
|-----------|-------------------|------------------------------------------|-----------|---------|---------|--------|--|--|--|--|
|           |                   |                                          |           |         | Search: |        |  |  |  |  |
| No. 💵     | Kode Barang       | Nama Barang                              | Satuan ⊔1 | Stok ⊔î | Harga 🕼 | Action |  |  |  |  |
| 1         | KB001             | Hairnet Non Woven Clip Clap              | Pack      | 50      | 50000   |        |  |  |  |  |
| 2         | KB002             | Sarung Tangan Comet CG-805 White Size M  | Pasang    | 10      | 10000   | / 1    |  |  |  |  |
| 3         | KB003             | Sarung Tangan Nittrile                   | Pasang    | 70      | 20000   | /      |  |  |  |  |
| 4         | KB004             | earplug                                  | Pasang    | 5       | 10000   | /      |  |  |  |  |
| 5         | KB005             | Sarung Tangan Comet CG-805 Black Size L  | Pasang    | 10      | 20000   | /      |  |  |  |  |
| 6         | KB006             | Sarung Tangan Comet CG-805 White Size XL | Pasang    | 10      | 20000   | /      |  |  |  |  |
| 7         | KB007             | Sepatu KING 800                          | Pasang    | 10      | 250000  |        |  |  |  |  |

8. Jika admin ingin melihat data customer maka klik data customer maka akan muncul tampilan data customer

| Sear    |               |                           |            |           |          |  |  |
|---------|---------------|---------------------------|------------|-----------|----------|--|--|
| No. ↓ k | Kode Customer | Nama Customer 11          | Telepon 11 | Alamat 11 | Action 1 |  |  |
| 1       | KC001         | PT HAVI                   | 02303338   | JAKARTA   | 1        |  |  |
| 2       | KC002         | PT ZEUS                   | 011166433  | JAKARTA   | /        |  |  |
| 3       | KC003         | PT SUMITOMO               | 557777999  | CIKARANG  | /        |  |  |
| 1       | KC004         | PT MONOTARO               | 112112     | JAKARTA   | /        |  |  |
| 5       | KC005         | PT ANUGERAH KREASI SISTEM | 999099     | BEKASI    |          |  |  |

9. Jika ingin menambah data customer maka klik "Tambah Data Customer" maka akan tampil Input data customer

| MBAH DATA CUSTOMER     |
|------------------------|
| TAMBAH DATA CUSTOMER   |
| Kode Customer<br>KC006 |
| Nama Customer          |
| Telepon                |
| Alamat                 |
| SIMPAN BATAL           |

10. Jika admin ingin menghapus data customer maka klik icon hapus data customer

| Tambah Data | Customer      |    |                           |    |           |    |          |    |        |  |
|-------------|---------------|----|---------------------------|----|-----------|----|----------|----|--------|--|
| Search:     |               |    |                           |    |           |    |          |    |        |  |
| No. 1       | Kode Customer | J† | Nama Customer             | 11 | Telepon   | 41 | Alamat   | J1 | Action |  |
| 1           | KC001         |    | PT HAVI                   |    | 02303338  |    | JAKARTA  |    | 1      |  |
| 2           | KC002         |    | PT ZEUS                   |    | 011166433 |    | JAKARTA  |    | 1      |  |
| 3           | КС003         |    | PT SUMITOMO               |    | 557777999 |    | CIKARANG |    | 1      |  |
| 4           | KC004         |    | PT MONOTARO               |    | 112112    |    | JAKARTA  |    | 1      |  |
| 5           | KC005         |    | PT ANUGERAH KREASI SISTEM |    | 999099    |    | BEKASI   |    | 1      |  |

11. Jika admin ingin mengedit data customer maka klik icon edit data customer

| Tambali Data | customer      |                           |    |           |          |    |        |  |
|--------------|---------------|---------------------------|----|-----------|----------|----|--------|--|
| Search:      |               |                           |    |           |          |    |        |  |
| No. 1        | Kode Customer | Nama Customer             | 4t | Telepon   | 1 Alamat | 11 | Action |  |
| 1            | KC001         | PT HAVI                   |    | 02303338  | JAKARTA  |    | 1      |  |
| 2            | KC002         | PT ZEUS                   |    | 011166433 | JAKARTA  |    | 1      |  |
| 3            | KC003         | PT SUMITOMO               |    | 557777999 | CIKARANG |    | 1      |  |
| 4            | KC004         | PT MONOTARO               |    | 112112    | JAKARTA  |    | 1      |  |
| 5            | KC005         | PT ANUGERAH KREASI SISTEM |    | 999099    | BEKASI   |    | 1      |  |

12. Jika admin ingin melihat data user maka klik data user maka akan tampil data user

| A USER      | to Lloor    |         |          |    |          |    |         |          |      |
|-------------|-------------|---------|----------|----|----------|----|---------|----------|------|
| Tamban Da   |             |         |          |    |          |    | 0       |          |      |
|             |             |         |          |    | 11       |    | Search: |          |      |
| NO.         | 11          | Nama    | Username | 1↓ | Level    | 11 | Action  |          | 11   |
| 1           |             | Admin   | admin    |    | Admin    |    | 1       |          |      |
| 2           |             | Budi W  | Budi     |    | Direktur |    | /       |          |      |
| 3           |             | Ajeng R | ajeng    |    | Admin    |    | 1       |          |      |
| 4           |             | Melinda | melinda  |    | Admin    |    | 1       |          |      |
| howing 1 to | o 4 of 4 en | tries   |          |    |          |    |         | _        |      |
|             |             |         |          |    |          |    | Pre     | avious 1 | Next |

13. Jika admin ingin memabahkan data user maka klik "Tambah Data User" kemudian isi data user

| MBAH DATA USER      |  |  |
|---------------------|--|--|
| TAMBAH DATA USER    |  |  |
| Nama                |  |  |
| User Name           |  |  |
| admin               |  |  |
| Password            |  |  |
| ••••                |  |  |
|                     |  |  |
| – Pilih Level – 🔹 👻 |  |  |
|                     |  |  |
| SIMPAN BATAL        |  |  |
|                     |  |  |

## 14. Jika ingin mengubah data user maka klik ikon edit data user

| Tambah Da | ta User |         |    |          |    |          |         |   |
|-----------|---------|---------|----|----------|----|----------|---------|---|
|           |         |         |    |          |    |          | Search: |   |
| No.       | 11      | Nama    | 11 | Username | 11 | Level Jî | Action  | 1 |
| 1         |         | Admin   |    | admin    |    | Admin    | 1       |   |
| 2         |         | Budi W  |    | Budi     |    | Direktur | /       |   |
| 3         |         | Ajeng R |    | ajeng    |    | Admin    | 1       |   |
| 4         |         | Melinda |    | melinda  |    | Admin    | 1       |   |

15. Jika Admin ingin menghapus data user maka klik icon hapus data user

| Tambah Da | ata User |         |    |          |    |          |    |         |   |
|-----------|----------|---------|----|----------|----|----------|----|---------|---|
|           |          |         |    |          |    |          |    | Search: |   |
| No.       | 11       | Nama    | J1 | Username | J1 | Level    | 11 | Action  | 1 |
| 1         |          | Admin   |    | admin    |    | Admin    |    | 1       |   |
| 2         |          | Budi W  |    | Budi     |    | Direktur |    | /       |   |
| 3         |          | Ajeng R |    | ajeng    |    | Admin    |    | 1       |   |
| 4         |          | Melinda |    | melinda  |    | Admin    |    | 1       |   |

16. Jika admin ingin melihat data penawaran maka klik data penawaran maka akan muncul tampilan data penawaran barang

|               |                      |                         |                     |          |          |          |                           |                  | Se            | earch:                     |        |
|---------------|----------------------|-------------------------|---------------------|----------|----------|----------|---------------------------|------------------|---------------|----------------------------|--------|
| No. <u>↓⊾</u> | Nomor<br>Penawaran 🎵 | Tanggal<br>Penawaran ↓↑ | Nama<br>Customer ↓† | Attn ↓↑  | Judul ⊥î | Notes ↓ĵ | Total<br>Harga<br>Awal ↓↑ | Diskon<br>(%) ↓ĵ | PPN<br>(%) ↓↑ | Total<br>Harga<br>Akhir ↓↑ | Action |
| 1             | NPB200702-4          | 2020-07-02              | PT ZEUS             | MRS.DIAN | ок       | -        | 250000                    | 0                | 0             | 250000                     |        |

17. Jika admin ingin menambah data penawaran barang maka klik "Tambah Data Penawaran Barang" maka akan tampil input data penawaran barang

| Nomor Penawaran<br>NPB200702-5  |                   |  |  |
|---------------------------------|-------------------|--|--|
| Tanggal Penawaran<br>2020-07-02 |                   |  |  |
| Pilih Kode Customer             | -                 |  |  |
| Tambah Item Barang              | Lihat Item Barang |  |  |
| Attn                            | J                 |  |  |
| Judul Project                   |                   |  |  |
| Notes                           |                   |  |  |
| Fotal Harga Awal<br>D           |                   |  |  |
| Diskon (%)                      |                   |  |  |
| PPN (%)                         |                   |  |  |
| Fotal Harga Akhir               |                   |  |  |

18. Jika ingin menambah item barang maka klik "Tambah Item Barang"

| Nomor Penawaran<br>NPB200702-5 |   |  |  |
|--------------------------------|---|--|--|
| Pilih Barang                   | - |  |  |
| Harga<br>O                     |   |  |  |
| -                              |   |  |  |
| Qty                            |   |  |  |
| Sub Total<br>0                 |   |  |  |
|                                |   |  |  |
| SIMPAN                         |   |  |  |

19. Jika ingin melihat menu item barang maka klik "Lihat Item Barang"

|           | Search:               |                   |                   |         |        |    |  |  |
|-----------|-----------------------|-------------------|-------------------|---------|--------|----|--|--|
| No. ⊥≞    | Nomor<br>Penawaran 11 | Kode<br>Barang ↓↑ | Nama<br>Barang ↓↑ | Harga 💵 | Qty II | S  |  |  |
| No data   | available in table    |                   |                   |         |        |    |  |  |
| Showing ( | to 0 of 0 entries     |                   |                   | Previo  | ous Ne | ct |  |  |
|           |                       |                   |                   |         |        |    |  |  |

20. Jika admin ingin melihat detail data penawaran barang maka klik ikon detail penawaran

| IATA PENAV | VARAN BARANG<br>Jata Penawaran Bara | ng                      |                     |          |         |          |                           |                  |               |                                     |
|------------|-------------------------------------|-------------------------|---------------------|----------|---------|----------|---------------------------|------------------|---------------|-------------------------------------|
|            |                                     |                         |                     |          |         |          |                           |                  | Sea           | arch:                               |
| No. 🏨      | Nomor<br>Penawaran ↓↑               | Tanggal<br>Penawaran ↓↑ | Nama<br>Customer ↓↑ | Attn ↓↑  | Judul 🕼 | Notes ↓↑ | Total<br>Harga<br>Awal J↑ | Diskon<br>(%) ↓↑ | PPN<br>(%) ↓↑ | Total<br>Harga<br>Akhir II Action I |
| 1          | NPB200702-4                         | 2020-07-02              | PT ZEUS             | MRS.DIAN | ОК      | -        | 250000                    | 0                | 0             | 250000 🖸                            |
| Showing 1  | to 1 of 1 entries                   |                         |                     |          |         |          |                           |                  |               | Previous 1 Next                     |
| TA DETAII  | L ITEM PENAV                        | ARAN BARAN              | G                   |          |         |          |                           |                  |               |                                     |
| Kembali    |                                     |                         |                     |          |         |          |                           |                  |               |                                     |
|            |                                     |                         |                     |          |         |          |                           |                  | Search:       |                                     |
| No.        | Nomor Pena                          | awaran                  | Li Kode Ba          | rang     | 1 Nama  | Barang   |                           | arga∖↑           | Qty           | L1 Sub Total                        |
| 1          | NPB200903                           | -5                      | KB011               |          | earplu  | g        | 1                         | 50000            | 2             | 300000                              |
| Showing 1  | to 1 of 1 entries                   |                         |                     |          |         |          |                           |                  |               | Previous 1 Nex                      |

21. Jika admin ingin mengubah data penawaran maka klik icon edit penawaran

|               |                      |                         |                    |          |         |          |                           |                  | Se            | earch:                     |          |
|---------------|----------------------|-------------------------|--------------------|----------|---------|----------|---------------------------|------------------|---------------|----------------------------|----------|
| No. <u>↓∖</u> | Nomor<br>Penawaran 🎵 | Tanggal<br>Penawaran Jî | Nama<br>Customer 🕼 | Attn ↓↑  | Judul 🔐 | Notes ⊥† | Total<br>Harga<br>Awal ↓↑ | Diskon<br>(%) ↓↑ | PPN<br>(%) ↓↑ | Total<br>Harga<br>Akhir ↓↑ | Action 1 |
| 1             | NPB200702-4          | 2020-07-02              | PT ZEUS            | MRS.DIAN | ок      | -        | 250000                    | 0                | 0             | 250000                     |          |

22. Jika admin ingin menghapus data penawaran maka klik icon hapus data penawaran

|                |                      |                         |                    |          |          |          |                           |                  | S             | earch:                     |          |
|----------------|----------------------|-------------------------|--------------------|----------|----------|----------|---------------------------|------------------|---------------|----------------------------|----------|
| No. <u>↓</u> ≜ | Nomor<br>Penawaran 🕼 | Tanggal<br>Penawaran ↓↑ | Nama<br>Customer 🕼 | Attn ↓↑  | Judul ⊥ĵ | Notes ↓↑ | Total<br>Harga<br>Awal ↓↑ | Diskon<br>(%) ↓† | PPN<br>(%) ↓↑ | Total<br>Harga<br>Akhir ↓↑ | Action U |
| 1              | NPB200702-4          | 2020-07-02              | PT ZEUS            | MRS.DIAN | ок       | -        | 250000                    | 0                | 0             | 250000                     |          |

23. Jika admin ingin mencetak data penawaran maka klik icon cetak, maka data akan penawaran akan tercetak

|                |                      |                         |                    |          |          |          |                           |                  | Se            | earch:                     |          |
|----------------|----------------------|-------------------------|--------------------|----------|----------|----------|---------------------------|------------------|---------------|----------------------------|----------|
| No. <u>↓</u> ≜ | Nomor<br>Penawaran 🕼 | Tanggal<br>Penawaran ↓↑ | Nama<br>Customer 🕼 | Attn ↓↑  | Judul ⊥† | Notes ↓↑ | Total<br>Harga<br>Awal ↓↑ | Diskon<br>(%) ↓† | PPN<br>(%) ↓↑ | Total<br>Harga<br>Akhir ↓↑ | Action U |
| 1              | NPB200702-4          | 2020-07-02              | PT ZEUS            | MRS.DIAN | ок       | -        | 250000                    | 0                | 0             | 250000                     |          |

|              |         |               |        |            | Thu      | rsday 03 September |
|--------------|---------|---------------|--------|------------|----------|--------------------|
| Nomor Penav  | varan   | : NPB200903-6 |        |            |          |                    |
| Tanggal Pena | waran   | : 03/09/2020  |        |            |          |                    |
| Nama Custon  | ner     | : PT. ZEUS    |        |            |          |                    |
| Attn         |         | : MRS.DIAN    |        |            |          |                    |
| Judul        |         | : OK          |        |            |          |                    |
| Notes        |         | :-            |        |            |          |                    |
| Kode Barang  | Nama    | Barang        | Harga  | Satuan     | Qty      | Sub Total          |
| KB011        | earplug |               | 150000 | Pasang     | 2        | 300000             |
|              |         |               |        | Tota Harga | Awal :   | 300000             |
|              |         |               |        | Γ          | Diskon : | 0%                 |
|              |         |               |        |            | PPN :    | 0%                 |
|              |         |               |        | Tota Harga | Akhir :  | 300000             |

24. Jika admin ingin melihat data pemesanan barang maka klik data pemesanan maka akan muncul tampilan data pemesanan barang

| Search: |    |             |    |            |    |                 |    |            |    |        |    |
|---------|----|-------------|----|------------|----|-----------------|----|------------|----|--------|----|
| No.     | 11 | Nomor PO    | J1 | Tanggal PO | 11 | Nomor Penawaran | 11 | Due Date   | 11 | Action | 11 |
| 1       |    | PMB200629-4 |    | 2020-06-29 |    | NPB200628-2     |    | 2020-06-30 |    | 2      |    |

25. Jika admin ingin menambah data pemesanan maka klik "Tambah data Pemesanan Barang"

| TAMBAH DATA PEMESANAN BARANG         |  |
|--------------------------------------|--|
| Nomor Purchase Order<br>PMB200702-6  |  |
| Tanggal Purchase Order<br>2020-07-02 |  |
| - Pilih Nomor Penawaran - 💌          |  |
| Atn                                  |  |
| hibut.                               |  |
| Notes                                |  |
| Total Harga Awal                     |  |
| Diston (%)                           |  |
| PPN (%)                              |  |
| Total Harga Akhir                    |  |
| man/dd/vyvy                          |  |
| SIMPIN BATAL                         |  |

26. Jika admin ingin melihat detail pemesanan barang maka klik icon detail pemesanan barang maka akan muncul data detail item pemesanan barang

|     |    |                 |             |               |          | Search: |           |
|-----|----|-----------------|-------------|---------------|----------|---------|-----------|
| No. | 11 | Nomor Penawaran | Kode Barang | Nama Barang 👘 | Harga ↓↑ | Qty↓↑   | Sub Total |
| 1   |    | NPB200903-5     | KB011       | earplug       | 150000   | 2       | 300000    |

27. Jika admin ingin menghapus pemesanan barang maka klik icon hapus data pemesanan

|       |             |    |            |    |                 |    | :          | Search: |        |   |
|-------|-------------|----|------------|----|-----------------|----|------------|---------|--------|---|
| No. 💵 | Nomor PO    | 11 | Tanggal PO | ١î | Nomor Penawaran | 11 | Due Date   | 11      | Action | J |
| I     | PMB200629-4 |    | 2020-06-29 |    | NPB200628-2     |    | 2020-06-30 |         | 2      |   |

28. Jika admin ingin melihat data penjualan barang maka klik data penjualan maka akan tampil data penjualan barang

| TA PENJUALA      | N BARANG        |                    |              |                           |                 |
|------------------|-----------------|--------------------|--------------|---------------------------|-----------------|
| Tambah Data Pe   | enjualan Barang |                    |              |                           |                 |
|                  |                 |                    |              |                           | Search:         |
| No. 🕸            | Nomor Invoice   | Tanggal Invoice ↓↑ | Nomor PO     | Nama Customer             | .↓↑ Action .↓↑  |
| 1                | INV200628-1     | 2020-06-28         | PMB200628-3  | PT HAVI                   | 2 👄             |
| 2                | INV200630-2     | 2020-06-30         | PMB200630-5  | PT MONOTARO               |                 |
| 3                | INV200702-3     | 2020-07-02         | PMB200629-4  | PT ZEUS                   |                 |
| 4                | INV200704-5     | 2020-07-04         | PMB200704-7  | PT ANUGERAH KREASI SISTEM |                 |
| 5                | INV200704-6     | 2020-07-04         | PMB200704-8  | PT ANUGERAH KREASI SISTEM |                 |
| 6                | INV200704-7     | 2020-07-04         | PMB200704-9  | PT ZEUS                   |                 |
| 7                | INV200705-8     | 2020-07-05         | PMB200705-9  | PT SUMITOMO               | 2 🗢             |
| 8                | INV200705-9     | 2020-07-05         | PMB200705-10 | PT MONOTARO               |                 |
| Showing 1 to 8 o | f 8 entries     |                    |              |                           | Previous 1 Next |

## 29. Jika ingin menambah data penjualan maka klik "Tambah Data Penjualan Barang"

| TAMBAH DATA PENJUALAN BARANG  |
|-------------------------------|
| Nonor Invice<br>INV200702-3   |
| Tanggal Itvoice<br>2020-07-02 |
| - Pilih Namar PO - 🔹          |
| Atta                          |
| Judul                         |
| Notes                         |
| Total Harga Awal              |
| Dialon (%)                    |
| PPN (%)                       |
| Total Harge Akhir<br>0        |
| Due Date                      |
| BIRDIYAN BAXYAL               |

## 30. Jika admin ingin melihat detail penjualan maka klik icon detail penjualan

| TA DET  | fail it  | EM PENJUALAN E | ARANG |             |    |             |    |          |     |    |           |      |
|---------|----------|----------------|-------|-------------|----|-------------|----|----------|-----|----|-----------|------|
| Kemba   | ali      |                |       |             |    |             |    |          |     |    |           |      |
| Search: |          |                |       |             |    |             |    |          |     |    |           |      |
| No.     | ΨĒ       | Nomor Invoice  | ١ţ    | Kode Barang | 11 | Nama Barang | 1t | Harga ↓↑ | Qty | J1 | Sub Total | 11   |
| 1       |          | NPB200903-5    |       | KB011       |    | earplug     |    | 150000   | 2   |    | 300000    |      |
| Showing | g 1 to 1 | of 1 entries   |       | KBOTT       |    | earping     |    | 130000   | 2   | P  | revious 1 | Next |

31. Jika admin ingin mencetak data penjualan maka klik icon cetak data penjualan maka data penjualan akan tercetak

|                 |               |        |                 | <b>T</b> 1 |                 |      |
|-----------------|---------------|--------|-----------------|------------|-----------------|------|
|                 |               |        |                 | Thu        | rsday 03 Septen | nber |
| Nomor Invoice   | : INV200903-2 | No     | Pemesanan       | : PMB      | 3200903-3       |      |
| Tanggal Invoice | : 03/09/2020  | Tgl    | Pemesanan       | : 03/0     | 9/2020          |      |
| Nama Customer   | : PT. ZEUS    | Not    | mor Penawaran   | : NPB      | 200903-5        |      |
| Telepon         | : 0219000325  | Tar    | nggal Penawarar | n : 03/0   | 9/2020          |      |
| Alamat          | : Bekasi      |        |                 |            |                 |      |
| Attn            | : MRS.DIAN    |        |                 |            |                 |      |
| Judul Project   | : OK          |        |                 |            |                 |      |
| Notes           | : -           |        |                 |            |                 |      |
| Kode Barang Nan | na Barang     | Harga  | Satuan          | Qty        | Sub Total       |      |
| KB011 earpl     | ug            | 150000 | Pasang          | 2          | 300000          |      |
|                 |               |        | Tota Harg       | a Awal :   | 300000          |      |
|                 |               |        | 1               | Diskon :   | 0%              |      |
|                 |               |        |                 | PPN :      | 0%              |      |
|                 |               |        | Tota Harga      | Akhir :    | 300000          |      |

32. Jika admin ingin melihat surat jalan maka klik surat jalan maka data surat jalan akan tampil

| Admin (Admin)         | 58 |        |               |                 |              | Searc                     | sh:      |
|-----------------------|----|--------|---------------|-----------------|--------------|---------------------------|----------|
| MAIN NAVIGATION       |    | No. 11 | Nomor Invoice | Tanggal Invoice | Nomor PO     | Nama Customer             | Action   |
| Home                  |    | 1      | INV200628-1   | 2020-06-28      | PMB200628-3  | PT HAVI                   |          |
| MENU MASTER           |    |        |               |                 |              |                           |          |
| 🖳 Data Barang         |    | 2      | INV200630-2   | 2020-06-30      | PMB200630-5  | PT MONOTARO               | <b>E</b> |
| Data Customer         |    | 3      | INV200702-3   | 2020-07-02      | PMB200629-4  | PT ZEUS                   | 2 🖶      |
| 🚊 Data User           |    | 4      | INV200704-5   | 2020-07-04      | PMB200704-7  | PT ANUGERAH KREASI SISTEM | ☑ ↔      |
| Transaksi             | +  | 5      | INV200704-6   | 2020-07-04      | PMB200704-8  | PT ANUGERAH KREASI SISTEM | 6        |
| Laporan               | +  | 6      | INV200704-7   | 2020-07-04      | PMB200704-9  | PT ZEUS                   | ☑ 🖶      |
|                       |    | 7      | INV200705-8   | 2020-07-05      | PMB200705-9  | PT SUMITOMO               | 6        |
| 2020 Ajeng & Melinda. |    | 8      | INV200705-9   | 2020-07-05      | PMB200705-10 | PT MONOTARO               | 6 2      |

33. Jika ingin melihat detail item surat jalan maka klik icon detail surat jalan

|        |               |                  |                                         |          | Search: |           |
|--------|---------------|------------------|-----------------------------------------|----------|---------|-----------|
| lo. ↓≞ | Nomor Invoice | ↑ Kode Barang ↓↑ | Nama Barang                             | Harga ↓↑ | Qty↓↑   | Sub Total |
|        | NPB200628-1   | KB001            | Hairnet Non Woven Clip Clap             | 50000    | 50      | 2500000   |
|        | NPB200628-1   | KB002            | Sarung Tangan Comet CG-805 White Size M | 10000    | 10      | 100000    |

34. Jika ingin mencetak surat jalan maka klik icon cetak surat jalan maka data surat jalan akan tercetak

|                                                                                          |                                                                                                    |                      |                                                          | Thu                                 | rsday 03 Septembe                        |
|------------------------------------------------------------------------------------------|----------------------------------------------------------------------------------------------------|----------------------|----------------------------------------------------------|-------------------------------------|------------------------------------------|
| Nomor Penawara<br>Tanggal Penawar<br>Nama Customer<br>Telepon<br>Alamat<br>Altn<br>Judul | an : NPB200903-5<br>an : 03/09/2020<br>: PT. ZEUS<br>: 0219000325<br>: Bekasi<br>: MRS.DIAN<br>: OK | No<br>Tg<br>No<br>Ta | Pemesanan<br>l Pemesanan<br>mor Invoice<br>nggal Invoice | : PMB<br>: 03/0<br>: INV2<br>: 03/0 | 200903-3<br>9/2020<br>200903-2<br>9/2020 |
| Notes<br>Due Date                                                                        | : -<br>: 02/02/2020                                                                                 |                      |                                                          |                                     |                                          |
| Kode Barang Na                                                                           | ma Barang                                                                                           | Harga                | Satuan                                                   | Qty                                 | Sub Total                                |
| KB011 ear                                                                                | plug                                                                                                | 150000               | Pasang                                                   | 2                                   | 300000                                   |
|                                                                                          |                                                                                                    |                      | Tota Harg                                                | ga Awal :<br>Diskon :<br>PPN :      | 300000<br>0%<br>0%                       |

35. Jika admin ingin melihat laporan data barang maka klik laporan data barang maka laporan akan tercetak

|             |                                             |        | Thu    | rsday 02 July 2020 |
|-------------|---------------------------------------------|--------|--------|--------------------|
| Kode Barang | Nama Barang                                 | Satuan | Harga  | Stok               |
| KB001       | Hairnet Non Woven Clip<br>Clap              | Pack   | 50000  | 50                 |
| KB002       | Sarung Tangan Comet<br>CG-805 White Size M  | Pasang | 10000  | 10                 |
| KB003       | Sarung Tangan Nittrile                      | Pasang | 20000  | 70                 |
| KB004       | earplug                                     | Pasang | 10000  | 5                  |
| KB005       | Sarung Tangan Comet<br>CG-805 Black Size L  | Pasang | 20000  | 10                 |
| KB006       | Sarung Tangan Comet<br>CG-805 White Size XL | Pasang | 20000  | 10                 |
| KB007       | Sepatu KING 800                             | Pasang | 250000 | 10                 |

36. Jika admin ingin melihat laporan data penawaran barang maka klik laporan data penawaran barang lalu masukan tanggal data penawaran yang ingin dilihat maka akan tampil laporan data penawaran barang

| LAPORAN DATA    | PENAWARAN BA    | RANG         |      |         |           |            |          |           |                   |               |                       |
|-----------------|-----------------|--------------|------|---------|-----------|------------|----------|-----------|-------------------|---------------|-----------------------|
| Preview Berdasa | irkan Periode : |              | mm/  | dd/yyyy |           |            | s/d      | mm        | /dd/yyyy          | C Pre         | view                  |
|                 |                 |              |      |         |           |            |          |           |                   |               |                       |
|                 |                 |              |      |         |           |            |          |           |                   |               |                       |
|                 |                 |              |      |         |           |            |          |           |                   |               | Thursday 02 July 2020 |
| No. Penawaran   | Tgl Penawarar   | n ATTN 🛛     | udul | Notes   | Harga Awa | l DIskon(% | ) PPN(%) | Harga Akł | iir Nama Customer | Telepon       | Alamat Customer       |
| NPB200702-4     | 02/07/2020      | MRS.DI<br>AN | OK   |         | 250000    | 0          | 0        | 250000    | PT ZEUS           | 011166433     | JAKARTA               |
|                 |                 |              |      |         |           |            |          |           |                   | Total Harga : | 250000                |

37. Jika admin ingin melihat laporan data pemesanan barang maka klik laporan data pemesanan barang lalu masukan tanggal data pemesanan barang yang ingin dicetak maka akan tampil laporan data pemesanan barang

| PORAN DATA PEMESAN          | IAN BARANG                  |                             |                   |                        |                       |                          |                       |
|-----------------------------|-----------------------------|-----------------------------|-------------------|------------------------|-----------------------|--------------------------|-----------------------|
| Preview Berdasarkan Period  | e:                          | mm/dd/yyyy                  |                   | s / d                  | mm/dd/yyyy            |                          | Preview               |
|                             |                             |                             |                   |                        |                       |                          |                       |
|                             |                             |                             |                   |                        |                       |                          | Thursday 02 July 2020 |
| No Pemesanan<br>PMB200629-4 | TGL Pemesanan<br>29/06/2020 | No Penawaran<br>NPB200628-2 | TGL<br>28/06/2020 | Due Date<br>30/06/2020 | Total Harga<br>400000 | Nama Customer<br>PT ZEUS | Telepon<br>011166433  |
|                             |                             |                             |                   |                        |                       | Total Harga              | a: 400000             |

38. Jika admin ingin melihat laporan data penjualan barang maka klik laporan data penjualan barang lalu masukan tanggal data penjualan barang yang ingin dicetak maka akan tampil laporan data penjualan barang

| YORAN DATA PENJU                         | ALAN BARANG                             |                                            |                                           |                                      |                                 |                                         |                               |
|------------------------------------------|-----------------------------------------|--------------------------------------------|-------------------------------------------|--------------------------------------|---------------------------------|-----------------------------------------|-------------------------------|
| review Berdasarkan Peri                  | iode :                                  | mm/dd/yyyy                                 |                                           | ti s / d                             | mm/dd/yyyy                      |                                         | Preview                       |
|                                          |                                         |                                            |                                           |                                      |                                 |                                         |                               |
|                                          |                                         |                                            |                                           |                                      |                                 |                                         |                               |
|                                          |                                         |                                            |                                           |                                      |                                 |                                         | Thursday 02, July 2020        |
|                                          |                                         |                                            |                                           |                                      |                                 |                                         |                               |
|                                          |                                         |                                            |                                           |                                      |                                 |                                         |                               |
| No Invoice                               | Tgl Invoice                             | No Pemesanan                               | Tgl Pemesanan                             | Due Date                             | Total Harga                     | Nama Customer                           | Telepon                       |
| No Invoice<br>INV200628-1                | Tgl Invoice<br>28/06/2020               | No Pemesanan<br>PMB200628-3                | Tgl Pemesanan<br>28/06/2020               | Due Date<br>30/06/2020               | Total Harga<br>2600000          | Nama Customer<br>PT HAVI                | Telepon<br>02303338           |
| No Invoice<br>INV200628-1<br>INV200630-2 | Tgl Invoice<br>28/06/2020<br>30/06/2020 | No Pemesanan<br>PMB200628-3<br>PMB200630-5 | Tgl Pemesanan<br>28/06/2020<br>30/06/2020 | Due Date<br>30/06/2020<br>01/07/2020 | Total Harga<br>2600000<br>20000 | Nama Customer<br>PT HAVI<br>PT MONOTARO | Telepon<br>02303338<br>112112 |
| No Invoice<br>INV200628-1<br>INV200630-2 | Tgl Invoice<br>28/06/2020<br>30/06/2020 | No Pemesanan<br>PMB200628-3<br>PMB200630-5 | Tgl Pemesanan<br>28/06/2020<br>30/06/2020 | Due Date<br>30/06/2020<br>01/07/2020 | Total Harga<br>2600000<br>20000 | Nama Customer<br>PT HAVI<br>PT MONOTARO | Telepon<br>02303338<br>112112 |

B. Halaman Login Direktur

|   |      | Silahkan Login |       |  |
|---|------|----------------|-------|--|
| Ŧ | Budi |                |       |  |
| ê |      |                |       |  |
|   |      |                | LOGIN |  |
| _ |      |                |       |  |

1. Direktur diharuskan untuk melakukan login terlebih dahulu. Masukan Username dan Password Admin kemudian pilih tombol "Login".

|        | Silahkan Login |       |
|--------|----------------|-------|
| 🚨 Budi |                |       |
| ê ···· |                |       |
|        |                | LOGIN |
|        |                |       |

2. Jika salah memasukan Username dan Password maka akan menampilkan pesan "Gagal Login Username dan Password Salah"

| loc | alhost:8080 menyatakan                 |  |
|-----|----------------------------------------|--|
| Gag | jal Login, Username dan Password Salah |  |
|     | Oke                                    |  |
|     |                                        |  |

3. Direktur memasukan Username dan Password dengan benar maka akan langsung otomatis menampilkan menu utama direktur

| Budi W (Driektur)<br>MAIN NAVIGATION      | Data Barang<br>7                                                                                                    | 2 Data Customer<br>5 1                                                                                                    |
|-------------------------------------------|----------------------------------------------------------------------------------------------------|----------------------------------------------------------------------------------------------------|
| ft Home                                   | Data Pernesanan Barang                                                                                                    | Data Penjualan Barang                                                                                                    |
| 11. Laporan –                             | , in the second second se |                                                                                                    |
| Laporan Data Barang                       |                                                                                                    |                                                                                                    |
| Laporan Penawaran Barang                  | SELAMAT DATANG                                                                                                    |                                                                                                    |
| 1. Laporan Pemesanan Barang               |                                                                                                    |                                                                                                    |
| 📊 Laporan Penjualan Barang                | Website ini dapat mempermi<br>data customer, data penawai<br>penjualan, laporan barang, la<br>seperti melihat data, manam                                                                                                    | udah admin untuk mengelola data master barang,<br>ran barang, pemesanan barang, penjualan, laporan<br>aporan pemesanan barang dan data pengguna,<br>nbah, merubah, dan mengahapus data. |
| © 2020 Ajeng & Melinda.<br>Version: 1.0.0 |                                                                                                    |                                                                                                    |

4. Jika Direktur ingin melihat laporan data barang maka klik "Laporan Data Barang",

maka akan langsung menampilkan tampilan seperti berikut:

|                                             |                                                                                                    |                                                                                                    | Sunday 06 September                                                                                                    |
|---------------------------------------------|----------------------------------------------------------------------------------------------------|----------------------------------------------------------------------------------------------------|----------------------------------------------------------------------------------------------------|
| Nama Barang                                 | Satuan                                                                                                    | Harga                                                                                                    | Stok                                                                                                    |
| Hairnet Non Woven Clip<br>Clap              | Pack                                                                                                    | 50000                                                                                                    | 10                                                                                                    |
| Sarung Tangan Comet<br>CG-805 White Size M  | Pasang                                                                                                    | 10000                                                                                                    | 0                                                                                                    |
| Sarung Tangan Nittrile                      | Pasang                                                                                                    | 20000                                                                                                    | 0                                                                                                    |
| earplug                                     | Pasang                                                                                                    | 10000                                                                                                    | 5                                                                                                    |
| Sarung Tangan Comet<br>CG-805 Black Size L  | Pasang                                                                                                    | 20000                                                                                                    | 10                                                                                                    |
| Sarung Tangan Comet<br>CG-805 White Size XL | Pasang                                                                                                    | 20000                                                                                                    | 10                                                                                                    |
| Sepatu KING 800                             | Pasang                                                                                                    | 200000                                                                                                    | 0                                                                                                    |
| PAKU 10CM                                   | BOX                                                                                                    | 600000                                                                                                    | 30                                                                                                    |
|                                             | Nama Barang<br>Hairnet Non Woven Clip<br>Clap<br>Sarung Tangan Comet<br>CG-805 White Size M<br>Sarung Tangan Nittrile<br>earplug<br>Sarung Tangan Comet<br>CG-805 Black Size L<br>Sarung Tangan Comet<br>CG-805 White Size XL<br>Sepatu KING 800<br>PAKU 10CM | Nama BarangSatuanHairnet Non Woven Clip<br>ClapPackSarung Tangan Comet<br>CG-805 White Size MPasangSarung Tangan NittrilePasangearplugPasangearplugPasangSarung Tangan Comet<br>CG-805 Black Size LPasangSarung Tangan Comet<br>CG-805 Black Size LPasangSarung Tangan Comet<br>CG-805 White Size XLPasangSarung Tangan Comet<br>CG-805 White Size XLPasangSarung Tangan Comet<br>CG-805 White Size XLPasangSarung Tangan Comet<br>CG-805 White Size XLPasangSarung Tangan Comet<br>CG-805 White Size XLPasangSarung Tangan Comet<br>CG-805 White Size XLPasangSepatu KING 800PasangPAKU 10CMBOX | Nama BarangSatuanHargaHairnet Non Woven Clip<br>ClapPack50000Sarung Tangan Comet<br>CG-805 White Size MPasang10000Sarung Tangan NittrilePasang20000earplugPasang10000Sarung Tangan Comet<br>CG-805 Black Size LPasang20000Sarung Tangan Comet<br>CG-805 Black Size LPasang20000Sarung Tangan Comet<br>CG-805 White Size XLPasang20000Sarung Tangan Comet<br>CG-805 White Size XLPasang20000Sepatu KING 800Pasang200000PAKU 10CMBOX600000 |

 Jika Direktur ingin melihat laporan penawaran barang maka klik "Laporan Penawaran Barang", maka akan langsung menampilkan tampilan seperti berikut:

| udi W (Directus)           | Preview Berdasarkan Periode : | hh tttt | s/d | hh — tttt | Preview |
|----------------------------|-------------------------------|---------|-----|-----------|---------|
| Home                       |                               |         |     |           |         |
| Laporan –                  |                               |         |     |           |         |
| 1. Laporan Data Barang     |                               |         |     |           |         |
| 📊 Laporan Penawaran Barang |                               |         |     |           |         |
| 🔝 Laporan Pemesanan Barang |                               |         |     |           |         |
| 📊 Laporan Penjualan Barang |                               |         |     |           |         |
|                            |                               |         |     |           |         |

# Pilih tanggal periode :

| Budi W (birektur)<br>MAIN NAVIGATION | Preview Berdasarkan Periode : | hh — tttt | s/d | hh — tttt | Preview |
|--------------------------------------|-------------------------------|-----------|-----|-----------|---------|
| A Home                               |                               |           |     |           |         |
| Laporan –                            |                               |           |     |           |         |
| 🔝 Laporan Data Barang                |                               |           |     |           |         |
| 📊 Laporan Penawaran Barang           |                               |           |     |           |         |
| 🔝 Laporan Pemesanan Barang           |                               |           |     |           |         |
| 🔝 Laporan Penjualan Barang           |                               |           |     |           |         |
|                                      |                               |           |     |           |         |

# Lalu klik preview :

| Budi W (Direktur)          | Preview Berdasarkan Periode : | 01 Sep 2020 | s/d | 30 Sep 2020 | Preview |
|----------------------------|-------------------------------|-------------|-----|-------------|---------|
| The Alt St                 |                               |             |     |             |         |
| MAIN NAVIGATION            |                               |             |     |             |         |
| f Home                     |                               |             |     |             |         |
| I Laporan –                |                               |             |     |             |         |
| 📊 Laporan Data Barang      |                               |             |     |             |         |
| 📊 Laporan Penawaran Barang |                               |             |     |             |         |
| 📊 Laporan Pemesanan Barang |                               |             |     |             |         |
| Laporan Penjualan Barang   |                               |             |     |             |         |

Maka akan menampilkan data laporan sebagai berikut:

|   |                           |                  |            |           |             |          |               |                     |               | Sunday 06 September |
|---|---------------------------|------------------|------------|-----------|-------------|----------|---------------|---------------------|---------------|---------------------|
| 1 | No. Penawaran Tgl Penawar | an ATTN Judul    | Notes      | Harga Awa | al DIskon(% | %) PPN(% | ) Harga Akhir | Nama Customer       | Telepon       | Alamat Customer     |
| 1 | NPB200906-12 06/09/2020   | MR.RUL paku<br>I | TDK<br>ADA | 6000000   | 0           | 0        | 6000000       | PT SBP<br>INDONESIA | 08122291910   | CIKARANG            |
|   |                           |                  |            |           |             |          |               |                     | Total Harga : | 6000000             |

#

6. Jika Direktur ingin melihat laporan pemesanan barang maka klik "Laporan

Pemesanan Barang", maka akan langsung menampilkan tampilan seperti berikut:

| Budi W (Direktur)           | Preview Berdasarkan Periode : | 01 Agu 2020 | s/d | 31 Agu 2020 | Preview |
|-----------------------------|-------------------------------|-------------|-----|-------------|---------|
| MAIN NAVIGATION             |                               |             |     |             |         |
| f Home                      |                               |             |     |             |         |
| 11. Laporan –               |                               |             |     |             |         |
| 📊 Laporan Data Barang       |                               |             |     |             |         |
| 📊 Laporan Penawaran Barang  |                               |             |     |             |         |
| Laporan Pemesanan Barang    |                               |             |     |             |         |
| 1. Laporan Penjualan Barang |                               |             |     |             |         |

Caranya sama seperti laporan penawaran barang, jika sudah mengisi periode, lalu klik preview, maka akan muncul laporan pemesanan barang seperti berikut:

|                              |                             |                             |                   |                        |                       | Si                           | unday 06 September |
|------------------------------|-----------------------------|-----------------------------|-------------------|------------------------|-----------------------|------------------------------|--------------------|
| No Pemesanan<br>PMB200811-12 | TGL Pemesanan<br>11/08/2020 | No Penawaran<br>NPB200704-8 | TGL<br>04/07/2020 | Due Date<br>12/08/2020 | Total Harga<br>475000 | Nama Customer<br>PT MONOTARO | Telepon<br>112112  |
|                              |                             |                             |                   |                        |                       | Total Harga :                | 475000             |

7. Jika Direktur ingin melihat laporan penjualan barang maka klik "Laporan Penjualan

Barang", maka akan langsung menampilkan tampilan seperti berikut:

| Budi W (Direktur)           | Preview Berdasarkan Periode : | 01 Jul 2020 | s/d | 31 Jul 2020 | Preview |
|-----------------------------|-------------------------------|-------------|-----|-------------|---------|
| MAIN NAVIGATION             |                               |             |     |             |         |
| f Home                      |                               |             |     |             |         |
| 🗓 Laporan —                 |                               |             |     |             |         |
| 1. Laporan Data Barang      |                               |             |     |             |         |
| Laporan Penawaran Barang    |                               |             |     |             |         |
| 1. Laporan Pemesanan Barang |                               |             |     |             |         |
| Laporan Penjualan Barang    |                               |             |     |             |         |
|                             |                               |             |     |             |         |

Caranya sama seperti laporan pemesanan barang, jika sudah mengisi periode, lalu klik

| July 2020 | Thursday 02 July 202 |               |             |            |               |              |             |             |
|-----------|----------------------|---------------|-------------|------------|---------------|--------------|-------------|-------------|
| epon      | Telepor              | Nama Customer | Total Harga | n Due Date | Tgl Pemesanan | No Pemesanan | Tgl Invoice | No Invoice  |
| 03338     | 023033               | PT HAVI       | 2600000     | 30/06/2020 | 28/06/2020    | PMB200628-3  | 28/06/2020  | NV200628-1  |
| 112       | 112112               | PT MONOTARO   | 20000       | 01/07/2020 | 30/06/2020    | PMB200630-5  | 30/06/2020  | INV200630-2 |
| .11<br>0  | 11211<br>a · 2620000 | PT MONOTARO   | 20000       | 01/07/2020 | 30/06/2020    | PMB200630-5  | 30/06/2020  | INV200630-2 |

preview, maka akan muncul laporan penjualan barang seperti berikut: